## International training program on the world bank's new procurement framework IIM Lucknow online training registration and payment user guide

 To make register online and make a fee payment for our program, you have to go to the link http://www.iiml.ac.in/mdpcal and click on **Register Online** opposite to the 'International Training Programme on World Bank's New Procurement Framework' in the General Management programme category.

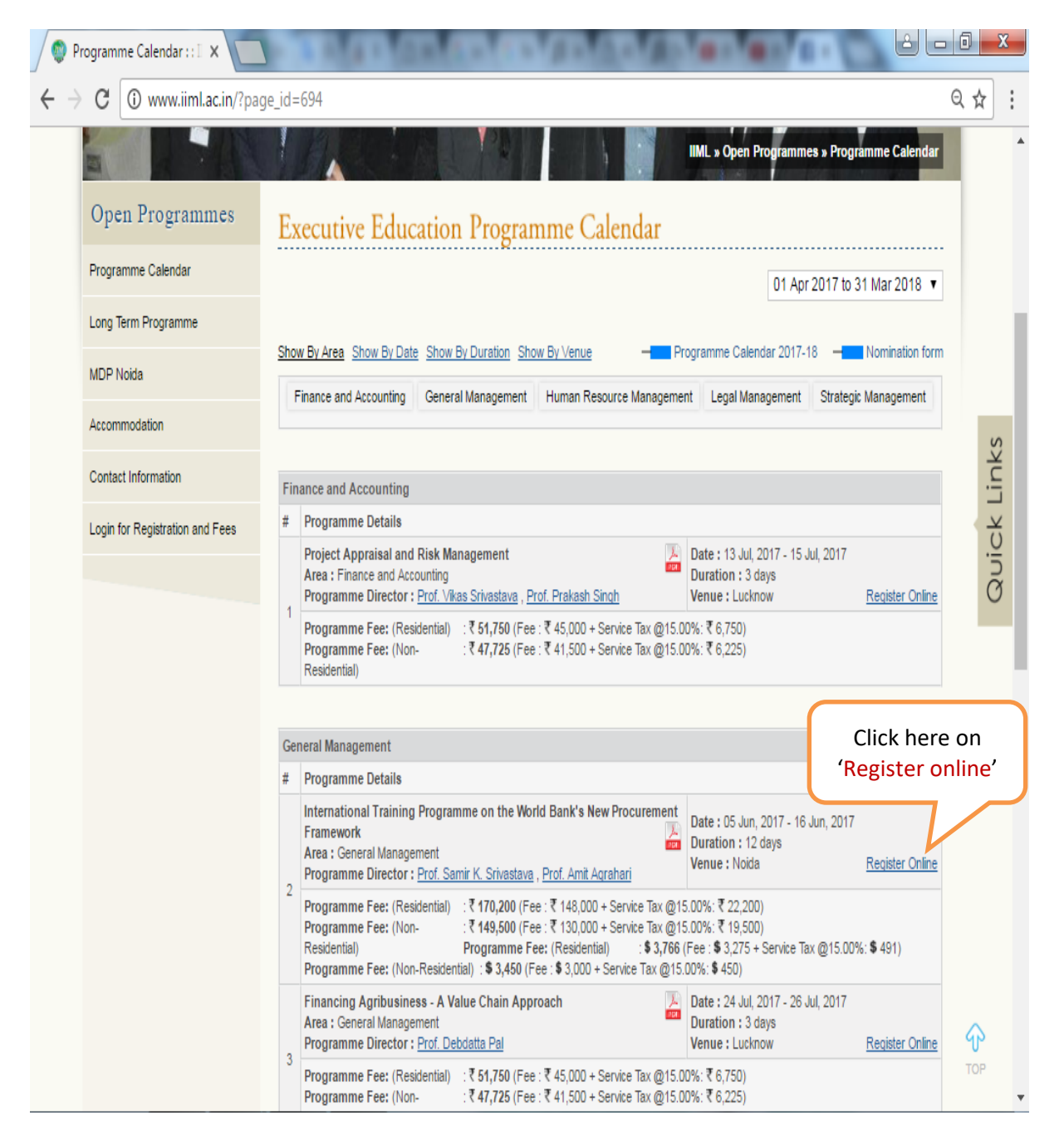

2. You need to creat an MDP login ID and password for fee payment. Click on New Registration.

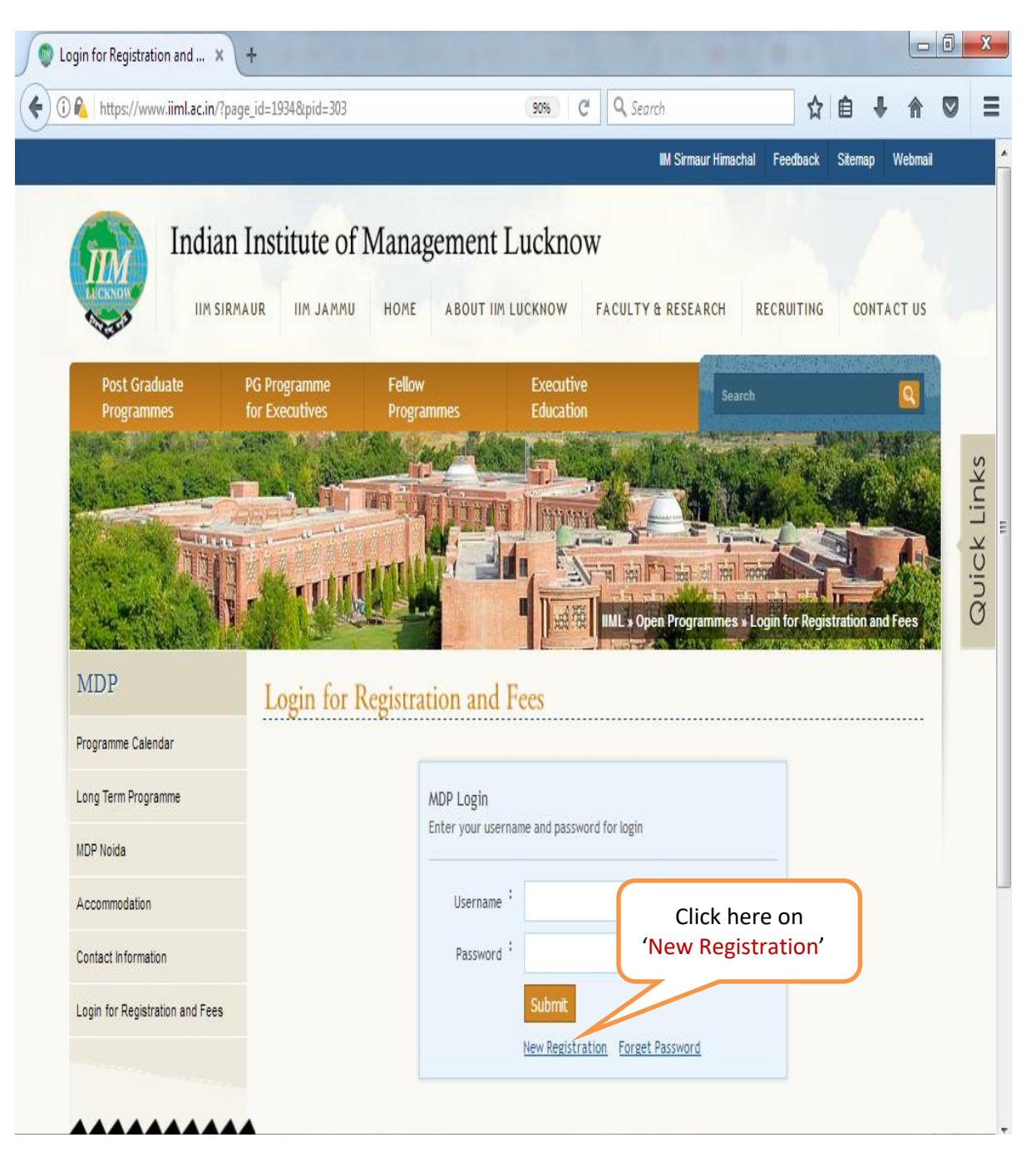

3. Please register as an organisation and fill up the details and submit.

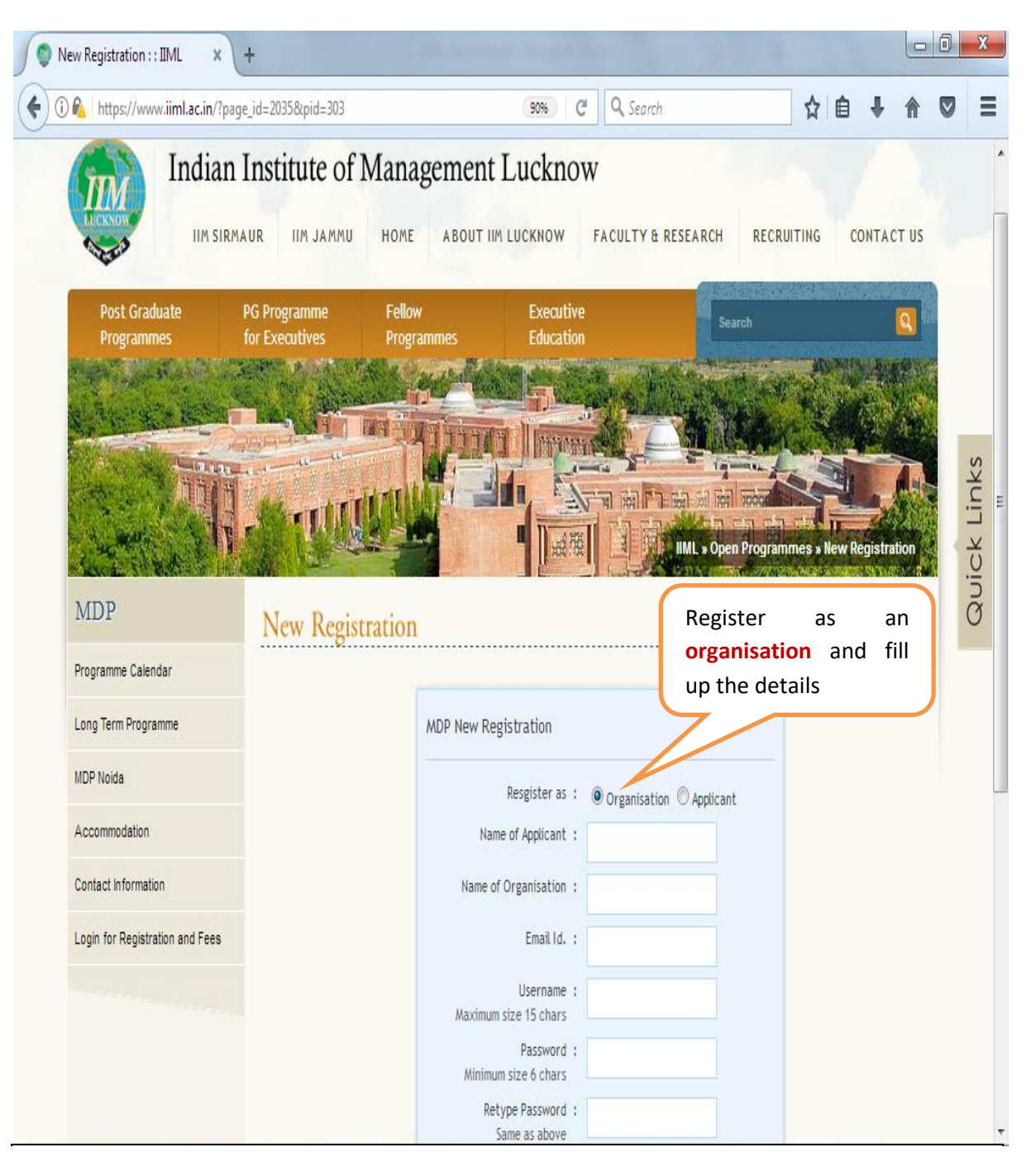

4. After creating MDP login ID, repear step one (you have to go to the link http://www.iiml.ac.in/mdpcal and click on **Register Online** opposite to the 'International Training Programme on World Bank's New Procurement Framework' in the General Management programme category). Login using your Username and password that you have created in step 3.

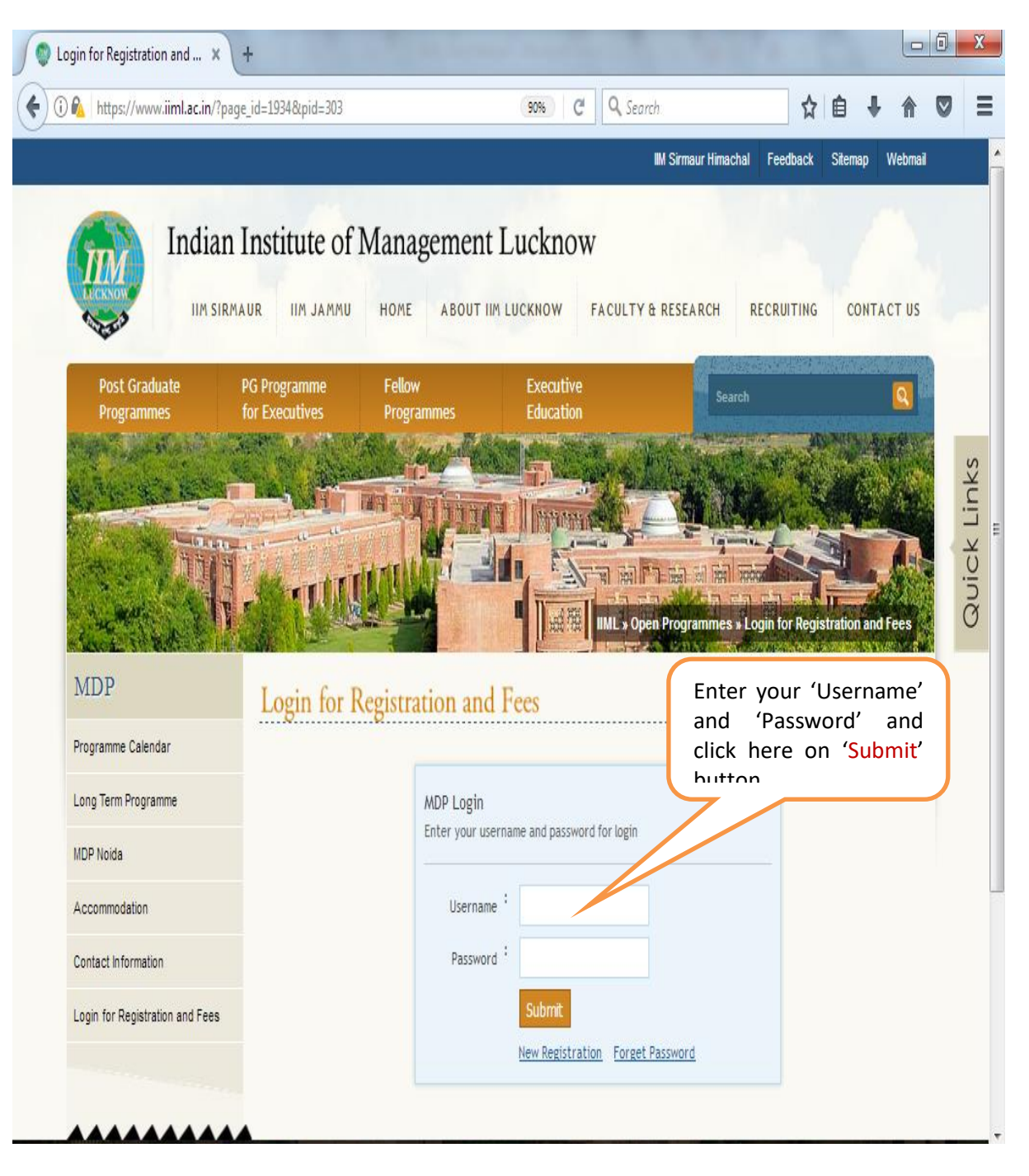

5. Fill up the details of the Organisation and Participants and click on 'Submit' button. <u>Please be</u> <u>informed that there is a difference between Non-Residential and Residential fee</u>.

| MDP Registration for Orga × +         |                           | -                        | -                  |                       |          |              |                   |          |            |            | X     |
|---------------------------------------|---------------------------|--------------------------|--------------------|-----------------------|----------|--------------|-------------------|----------|------------|------------|-------|
| ( Inters://www.iiml.ac.in/?page_id=20 | 661                       |                          | 709                | 6 C C                 | 🔪 Search |              | ☆                 | ê √      | <b>}</b> ♠ |            | ≣     |
|                                       |                           |                          |                    |                       | en onse  | erter antrop |                   | <b>8</b> |            |            |       |
| MDP                                   | MDP Registra              | rganisati                | on                 |                       |          | Logou        | t                 |          |            |            |       |
| Registered Participant                |                           |                          |                    |                       |          |              |                   |          |            |            |       |
| Registerd Programmes                  | Welcome abc !, you        | are requested to fill re | gistration form ve | a form very carefully |          |              |                   |          |            |            |       |
| Organisation Profile                  | Name of Organisation •    | X                        | Z Ltd. Company     |                       |          |              |                   |          |            |            |       |
| Make Online Payment                   | Address of Organization * | Te<br>Lu                 | st<br>cknow        |                       |          |              |                   |          |            |            |       |
| Change Password                       |                           |                          |                    |                       |          |              |                   |          |            |            | nks   |
| Recent Payment Details                |                           |                          |                    |                       |          |              |                   |          |            |            | k Lii |
| Programme Calendar                    | Designation               | М                        | D                  |                       |          |              |                   |          |            | NUIC       |       |
| Long Term Programme                   | You Are?<br>Age           |                          | ) Male 🔘 Female    |                       |          |              |                   |          |            | Ø          |       |
| MDP Nolda                             | City*                     | Lu                       | cknow              |                       |          |              |                   |          |            |            |       |
| Accommodation                         | Pin Code *                | 22                       | 226019             |                       |          |              |                   |          |            |            |       |
| Contact information                   | E-mail id *               | rs                       | rstu@gmail.com     |                       |          |              |                   |          |            |            |       |
| MDP Panel                             | Alternate E-mail          | 80                       | 90011861           |                       |          |              |                   | н        |            |            |       |
| Log Out                               | Fax                       |                          |                    |                       |          |              |                   |          |            |            |       |
|                                       | Details of Partici        | pants                    |                    |                       |          |              |                   |          |            |            |       |
|                                       | PARTICIPANT NAME          | DESIGNATION              | MOBILE             | EMAIL ID.             | AGE      | GENDER       | DELEGATE TYPE     |          |            |            |       |
|                                       | abd                       | MD                       | 1234567            | @gmail.com            | 40       | Male 💌       | Non Residential 💌 |          |            |            |       |
|                                       | pqr                       | C0                       | 2345678            | ‡r@xyz.com            | 30       | Fema 💌       | Non Residential 💌 |          |            |            |       |
|                                       | ijk                       | Specialist               | 3456789            | k@opq.com             | 45       | Male 🔻       |                   |          |            |            |       |
|                                       |                           |                          |                    |                       |          | Select 💌     | Fill up t         | he de    |            | and        |       |
|                                       |                           |                          |                    |                       |          | Select -     | button            | 011      | Sub        | mt         |       |
|                                       |                           |                          |                    |                       |          | Veli V       | Satton            |          |            |            | )     |
|                                       |                           |                          | 2                  | ubmit Reset           |          |              |                   |          |            | for<br>TOP |       |
|                                       |                           |                          |                    |                       |          |              |                   |          |            |            | Ŧ     |

6. Check (Edit , if required) the details of the participants and then click on 'Make Online Payment'.

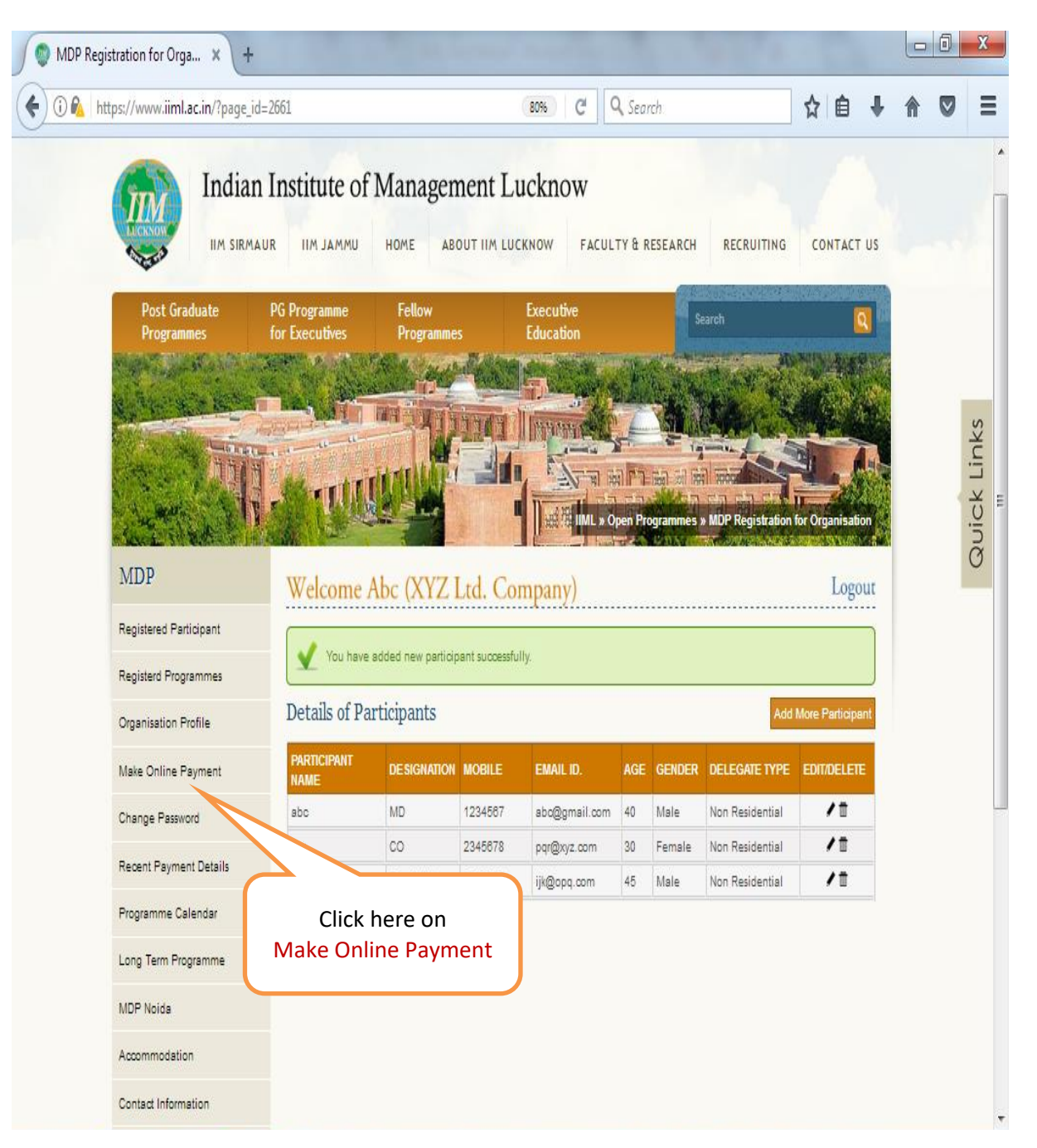

7. Select Registered Programme as 'International Training Programme on the World Bank's New Procurement Framework'.

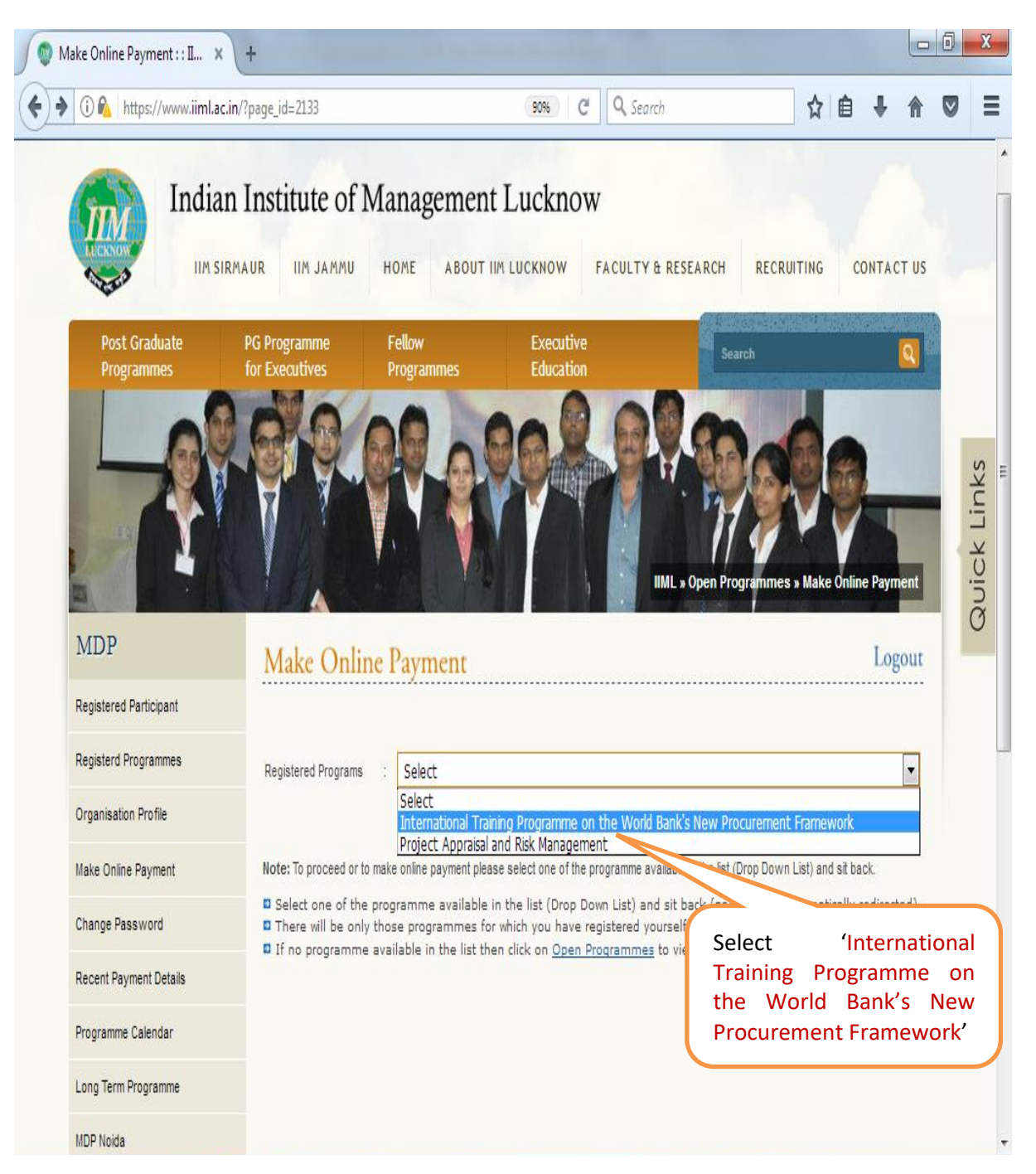

8. After selecting the 'Participants Name', please select your 'Payment Option'. We offer a variety of payment options. After making appropriate selections, click on 'Submit' button.

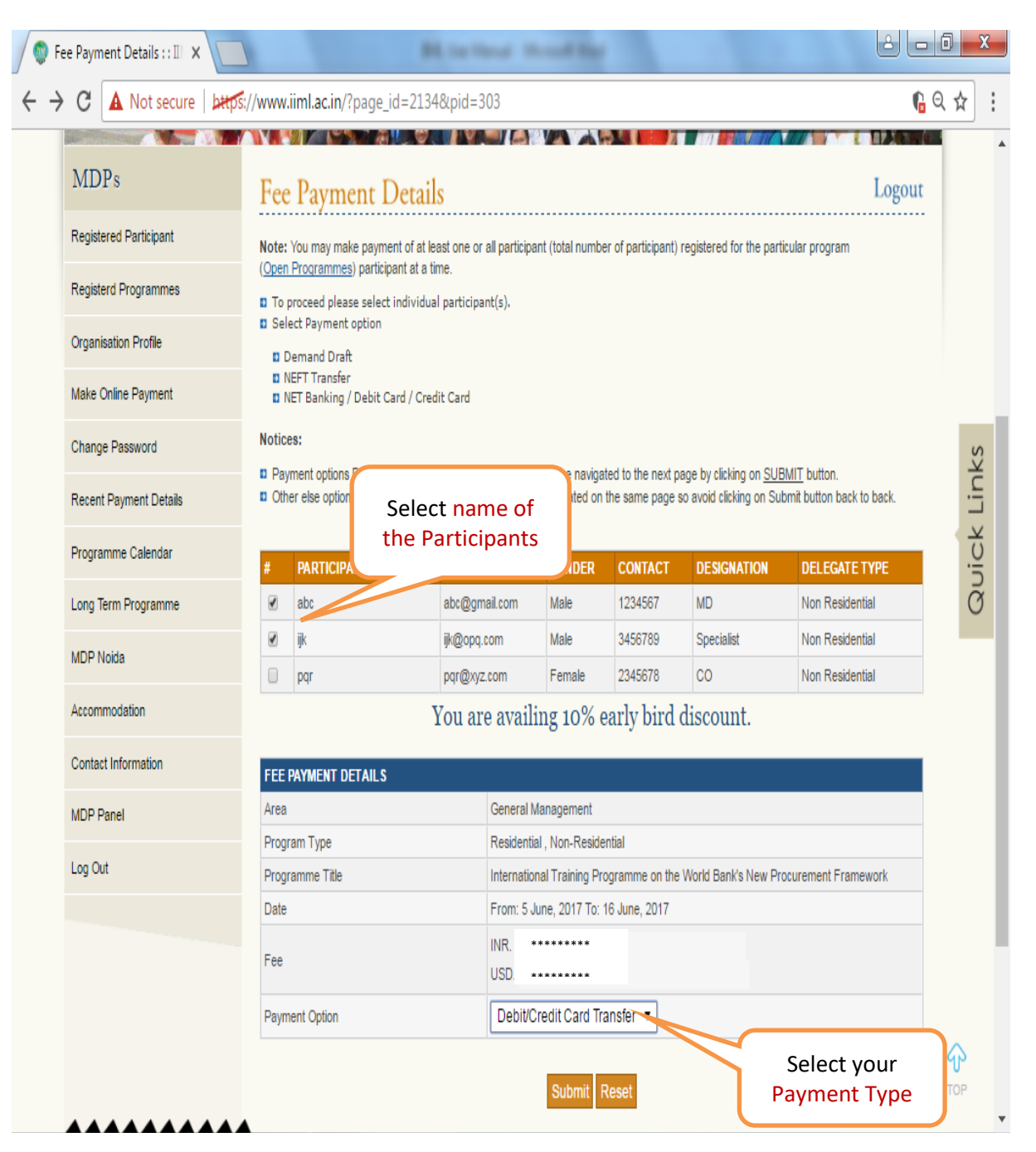

9. In case you selected debit/ credit card as the payment option, Select currency in which you would like to make payment, i.e., 'Rupee' or 'Dollar' and then click on 'Proceed Securely' button. Foreign Participants have to choose their payment currency option as 'Dollar' only.

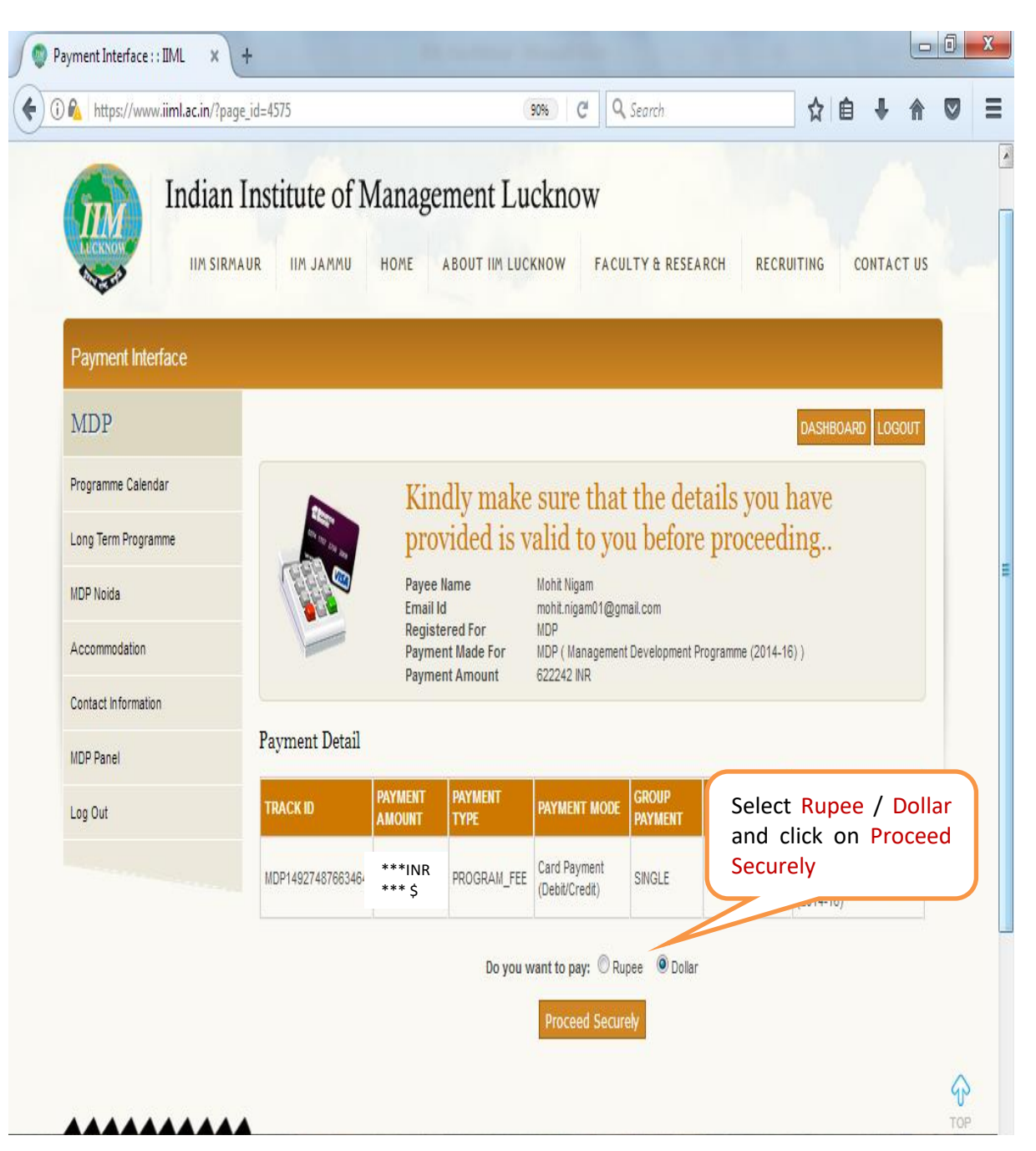

10. Select your card option as 'Other Bank Debit & Credit Cards' if it is not a 'HDFC Bank Credit / Debit Card' and then fill up the card details and 'Submit'. Once payment is made, please email us payment details along with participants' details at <u>mdpfin@iiml.ac.in</u> and mark a copy to npf@iiml.ac.in.

| Portal Payment × +                                  | - the same of the same state of the same state o |                          |
|-----------------------------------------------------|----------------------------------------------------------------------------------------------------|--------------------------|
| () A https://securepg.fssnet.co.in/pgwa             | xy/gateway/payment/payment.jsp?Payment 🥬 C Q Search 🔄 🕹                                                                                                    | <b>☆ ▽</b> Ξ             |
| We understand your world                            | WELCOME TO HDFC BANK PAYMENT GATEWAY                                                                                                    | A                        |
| PCI Compliant<br>ControlCase<br>→ Click to Validate | Billing Information         Merchant       NDIAN INSTITUTE OF MANAGEMENT LUCKNOW         Website       http://www.imImarconference.in/         Amount       USD *****         Track ID       MDPBEF6CC99498BDE88117E387F    Bank Credit/Debit Card                                                                                                    | Debit &<br>t a HDFC<br>d |
|                                                     | Choose your card: OHDFC Bank Credit Cards<br>Other Bank Debit & Credit Cards                                                                                                    | E                        |
|                                                     | Payment Information                                                                                                    |                          |
|                                                     | Card Number CVV <u>What is CW?</u> Expiry Date MM VYYY Cardholder's Name                                                                                                    |                          |
|                                                     | Enter the characters visible Help?<br>F 6 Q P 5 Fill up the card details and click here to Submit.                                                                                                    |                          |
|                                                     | Submit Cancel                                                                                                    |                          |

This is a Secure payment gateway using 128-bit SSL encryption